## İŞLETMEDE MESLEKİ EĞİTİM PROGRAMI BAŞVURU İŞLEMLERİ

- 1. İŞLETMEDE MESLEKİ eğitim programı başvuruları öğrenci bilgi sisteminden (<u>https://obs.btu.edu.tr/oibs/ogrenci/login.aspx</u>) yapılacaktır.
- 2. Sistemin sol menüsünde bulunan "Staj/SEP Başvuru İşlemleri" -> "Staj/SEP Başvuru" ekranına girerek tercih sayfasına giriniz.

|                                |                                                          |                          |                  |                                                                   |         |               | firmanın vanında |
|--------------------------------|----------------------------------------------------------|--------------------------|------------------|-------------------------------------------------------------------|---------|---------------|------------------|
|                                | 2022-2023 GÜZ DÖNEMİ MDBF İMEP BAŞVURULARI               | 01.09.2022 00:00         | 09.10.2022 23:59 | KBE Müh. Mak. Tas. Otomotiv ve Yazılım Destek San. Tic. Ltd. Şti. | 1       | Başvuru Seç   |                  |
|                                | 2022-2023 GÜZ DÖNEMİ MDBF İMEP BAŞVURULARI               | 01.09.2022 00:00         | 09.10.2022 23:59 | MERT YAZILIM BİLGİSAYAR ELEKTRONİK MAK.SAN.TİC.A.Ş.               | 2       | 🗹 Başvuru Seç | bulunan          |
|                                | 2022-2023 GÜZ DÖNEMİ MDBF İMEP BAŞVURULARI               | 01.09.2022 00:00         | 09.10.2022 23:59 | NETTE İNTERNET TEKNOLOJİLERİ LTD. ŞTİ.                            | 1       | 🗹 Başvuru Seç | "Basyuru Sec"    |
| TEST Bursa leknik Universitesi | 2022-2023 GÜZ DÖNEMİ MDBF İMEP BAŞVURULARI               | 01.09.2022 00:00         | 09.10.2022 23:59 | OniT                                                              | 2       | 🗹 Başvuru Seç | başvulu seç      |
| TEST Öğrenci Bilgi Sistemi     | 2022-2023 GÜZ DÖNEMİ MDBF İMEP BAŞVURULARI               | 01.09.2022 00:00         | 09.10.2022 23:59 | ORTEM ELEKTRONİK A.Ş                                              | 1       | 🗹 Başvuru Seç | butonuna         |
|                                | 2022-2023 GÜZ DÖNEMİ MDBF İMEP BAŞVURULARI               | 01.09.2022 00:00         | 09.10.2022 23:59 | OTTONOM MÜHENDİSLİK                                               | 1       | 🗹 Başvuru Seç | ι.               |
|                                | 2022-2023 GÜZ DÖNEMİ MDBF İMEP BAŞVURULARI               | 01.09.2022 00:00         | 09.10.2022 23:59 | ÖZDİLEK EV TEKSTİL SAN. TİC. A.Ş                                  | 5       | 🗹 Başvuru Seç | basınız.         |
| ng Ders ve Donem işlemleri     | 2022-2023 GÜZ DÖNEMİ MDBF İMEP BAŞVURULARI               | 01.09.2022 00:00         | 09.10.2022 23:59 | Pargali Bilişim A.Ş.                                              | 2       | 🗹 Başvuru Seç |                  |
| Porm işlemleri                 | 2022-2023 GÜZ DÖNEMİ MDBF İMEP BAŞVURULARI               | 01.09.2022 00:00         | 09.10.2022 23:59 | PERFORMANS İLT. VE TEK. HİZ. LTD. ŞTİ.                            | 1       | 🗹 Başvuru Seç |                  |
| 🖾 Konsey Seçimleri             | > 2022-2023 GÜZ DÖNEMİ MDBF İMEP BAŞVURULARI             | 01.09.2022 00:00         | 09.10.2022 23:59 | PLASKAR A.Ş                                                       | 1       | 🗹 Başvuru Seç |                  |
| 🚓 YÖKSİS İşlemleri             | > 2022-2023 GÜZ DÖNEMİ MDBF İMEP BAŞVURULARI             | 01.09.2022 00:00         | 09.10.2022 23:59 | ROIPUBLIC DİJİTAL REKLAM VE SEO AJANSI                            | 1       | 🗹 Başvuru Seç |                  |
| 💵 Hazırlık İslemleri           | > 2022-2023 GÜZ DÖNEMİ MDBF İMEP BAŞVURULARI             | 01.09.2022 00:00         | 09.10.2022 23:59 | SAAS Yazılım A.Ş.                                                 | 1       | 🗹 Başvuru Seç |                  |
|                                | 2022-2023 GÜZ DÖNEMİ MDBF İMEP BAŞVURULARI               | 01.09.2022 00:00         | 09.10.2022 23:59 | Savcan Tekstil                                                    | 1       | 🗹 Başvuru     |                  |
|                                | 2022-2023 GÜZ DÖNEMİ MDBF İMEP BAŞVURULARI               | 01.09.2022 00:00         | 09.10.2022 23:59 | SİBERNETİK MAKİNE VE OTOMASYON                                    | 1       | 🖂 Başvuru Seç |                  |
| Z Staj/IMEP Başvuru            | 2022-2023 GÜZ DÖNEMİ MDBF İMEP BAŞVURULARI               | 01.09.2022 00:00         | 09.10.2022 23:59 | SKYFOOD GIDA PAZ SAN TÌC AŞ                                       | 1       | 🗹 Başvuru Seç |                  |
| Staj/İMEP Başvuru              | 2022-2023 GÜZ DÖNEMİ MDBF İMEP BAŞVURULARI               | 01.09.2022 00:00         | 09.10.2022 23:59 | SolidElectron Kontrol San ve Tic A.Ş                              | 2       | 🖂 Başvuru Seç |                  |
| 🖹 Kullanıcı İşlemleri          | > 2022-2023 GÜZ DÖNEMİ MDBF İMEP BAŞVURULARI             | 01.09.2022 00:00         | 09.10.2022 23:59 | SUARESOFT BİLİŞİM LİMİTED ŞTİ.                                    | 1       | 🖂 Başvuru Seç |                  |
|                                | 2022-2023 GÜZ DÖNEMİ MDBF İMEP BAŞVURULARI               | 01.09.2022 00:00         | 09.10.2022 23:59 | TEKKAN PLASTİK SANAYİ VE TİCARET A.Ş                              | 1       | 🖂 Başvuru Seç |                  |
|                                | 2022-2023 GÜZ DÖNEMİ MDBF İMEP BAŞVURULARI               | 01.09.2022 00:00         | 09.10.2022 23:59 | TEKNİK MALZEME A.Ş.                                               | 1       | 🖂 Başvuru Seç |                  |
|                                | 2022-2023 GÜZ DÖNEMİ MDBF İMEP BAŞVURULARI               | 01.09.2022 00:00         | 09.10.2022 23:59 | TERACİTY YAZILIM A.Ş.                                             | 1       | 🖂 Başvuru Seç |                  |
|                                | 2022-2023 GÜZ DÖNEMİ MDBF İMEP BAŞVURULARI               | 01.09.2022 00:00         | 09.10.2022 23:59 | Valuable Touch Enerji Hizmetleri LTD. ŞTİ.                        | 1       | 🖂 Başvuru Seç |                  |
|                                | 2022-2023 GÜZ DÖNEMİ MDBF İMEP BAŞVURULARI               | 01.09.2022 00:00         | 09.10.2022 23:59 | Varaka Kağıt San. A.Ş                                             | 1       | 🖂 Başvuru Seç |                  |
|                                | 2022-2023 GÜZ DÖNEMİ MDBF İMEP BAŞVURULARI               | 01.09.2022 00:00         | 09.10.2022 23:59 | VESİUM-TEKNA BİLİŞİM HİZMETLERİ A.Ş.                              | 10      | 🖂 Başvuru Seç |                  |
|                                | 2022-2023 GÜZ DÖNEMİ MDBF İMEP BAŞVURULARI               | 01.09.2022 00:00         | 09.10.2022 23:59 | VİRGOSOL BİLİŞİM VE YAZILIM ÇÖZÜMLERİ A.Ş.                        | 5       | 🖂 Başvuru Seç |                  |
|                                | 2022-2023 GÜZ DÖNEMİ MDBF İMEP BAŞVURULARI               | 01.09.2022 00:00         | 09.10.2022 23:59 | Visimechanics Endüstriyel Gör İşleme Çöz. A.Ş.                    | 1       | 🖂 Başvuru Seç |                  |
|                                | 2022-2023 GÜZ DÖNEMİ MDBF İMEP BAŞVURULARI               | 01.09.2022 00:00         | 09.10.2022 23:59 | WELTEW MELTEM MODÜLER MOBİLYA KOLTUK SAN. VE TİC. A.Ş.            | 1       | 🖂 Başvuru Seç |                  |
|                                | 2022-2023 GÜZ DÖNEMİ MDBF İMEP BAŞVURULARI               | 01.09.2022 00:00         | 09.10.2022 23:59 | YENİ NESİL YAZILIM TEKNOLOJİLERİ SAN. TİC. LTD. ŞTİ.              | 2       | 🖂 Başvuru Seç |                  |
|                                | Alan No Staj Alanı                                       |                          |                  | Ders Kodlan Açıklama                                              |         |               |                  |
|                                | 1 İŞLETMEDE MESLEKİ EĞİTİM PROG                          | RAMI                     |                  | İMEP0001 İŞLETMEDE MESLEKİ EĞİTİM PROGRAMI                        |         | 😑 Başvuru Yap |                  |
|                                | Secilen Ermava Ait Stai Yapılabilecek Alanlar / Selected | Company Internship Areas |                  |                                                                   |         |               |                  |
|                                |                                                          |                          |                  |                                                                   | $\sim$  |               |                  |
|                                | SHL D. L                                                 |                          |                  |                                                                   | (3)     |               |                  |
|                                | in the Base of the Filler                                |                          |                  |                                                                   |         |               |                  |
|                                |                                                          |                          |                  | "Başvuru Yap" butonuna ba                                         | asınız. |               |                  |
|                                |                                                          |                          |                  |                                                                   |         |               |                  |
| Basy                           | uru savfasına giris                                      |                          |                  |                                                                   |         |               |                  |
|                                | /                                                        |                          |                  |                                                                   |         |               |                  |
| yapır                          | niz.                                                     |                          |                  |                                                                   |         |               |                  |

Başvuru

listelenir. Başvurulacak

yapabileceğiniz firmalar burada 3. Genel Açıklamalar : Bu sayfada başvuru ile ilgili duyuruları inceleyebilirsiniz. Ardından "Sonraki Sayfa" butonuna basınız. (Resimdeki duyuru Örnektir.)

| Başvuru                 | 2022-2023 GÜZ DÖNEMİ MDBF İMEP BAŞVURULARI                                                                                                    |  |  |  |  |  |  |
|-------------------------|----------------------------------------------------------------------------------------------------|--|--|--|--|--|--|
| 🕫 Genel Açıklamalar     | Duyuru                                                                                                    |  |  |  |  |  |  |
| <1 Başvuru İlanı        | Başvuru şartları<br>1. Öğrencilerin BTÜ-İMEP eğitimine katılabilmek icin ilan edilen başvuru tarihi itibarivle AGNO' sunun en az 2.00 olması gerekir.                                                                                                    |  |  |  |  |  |  |
| 🛱 Başvuru Bilgileri     | 2. Öğrenciler, BTÜ-İMEP döneminde devam zorunluluğu bulunan derse kayıt yaptıramaz.                                                                                                    |  |  |  |  |  |  |
| 🖻 Öğrenci Bilgileri     | 3. BTÜ-İMEP döneminden önceki yarıyıllardan ( Güz için 1.yy, 3.yy, 5.yy ) eğitim planında yer alan derslerden 3 tanesinden fazla başansız dersi olan öğrenciler BTÜ-İMEP programına katılamazlar. Devam koşulunu sağlamak şartıyla en fazla 3 veya daha az başansız dersi olan öğrenciler ilgili derslere kayıt yaptırabilir. |  |  |  |  |  |  |
| ۰۵: Staj Yeri Bilgileri | 4. Öğrenciler; İMEP döneminde, bu derslerin sadece sınavlarına (ara sınav, yarıyıl sınavı ve bütünleme sınavı) kablır                                                                                                    |  |  |  |  |  |  |
|                         | 5. Öğrenciler, en fazla 5 tercih hakkına sahiptir.                                                                                                    |  |  |  |  |  |  |
|                         |                                                                                                    |  |  |  |  |  |  |
|                         |                                                                                                    |  |  |  |  |  |  |
|                         |                                                                                                    |  |  |  |  |  |  |
|                         |                                                                                                    |  |  |  |  |  |  |
|                         |                                                                                                    |  |  |  |  |  |  |
|                         | Sonraki Sayfa Devam Etmek için "Kaydet ve İlerle" Butonunu Tiklayınız                                                                                                    |  |  |  |  |  |  |
|                         |                                                                                                    |  |  |  |  |  |  |
|                         |                                                                                                    |  |  |  |  |  |  |
|                         |                                                                                                    |  |  |  |  |  |  |

- 4. Başvuru İlanı Sayfası: Bu sayfada İŞLETMEDE MESLEKİ uygulama programı hakkında bilgileri inceleyebilirsiniz. Ardından "Sonraki Sayfa" butonuna basınız.
- 5. Başvuru Bilgileri Sayfası: Bu sayfada İŞLETMEDE MESLEKİ uygulama programı staj günleri girerek Ardından "Sonraki Sayfa" butonuna basınız.

| Başvuru                 | 2022-2023 GÜZ DÖNEMİ N                     | MDBF İMEP BAŞVURULARI    |                                        |        |           |       |
|-------------------------|--------------------------------------------|--------------------------|----------------------------------------|--------|-----------|-------|
| द्व Genel Açıklamalar   | Başvuru<br>Staj Günle <mark>r</mark> i     | 💟 Pazartesi 💟 Salı       | 🗸 Çarşamba 🛛 🗸 Perşembe                | 🗸 Cuma | Cumartesi | Pazar |
| 🕞 Başvuru Bilgileri     | Toplam Staj İş Günü<br>Staj Dersi          | MEP0001 Işletmede Meslei | Diğer 70<br>ci Eğitim                  |        |           | v     |
| 団 Öğrenci Bilgileri     | Staj Başlangıç Tarihi<br>Staj Bitiş Tarihi | 03.10.2022               |                                        |        |           |       |
| -&: Staj Yeri Bilgileri |                                            |                          |                                        |        |           |       |
|                         |                                            |                          |                                        |        |           |       |
|                         |                                            |                          |                                        |        |           |       |
|                         |                                            |                          |                                        |        |           |       |
|                         | le Kaydet ve İle                           | erle Devam Etmek için    | "Kaydet ve İlerle" Butonunu Tıklayınız |        |           |       |
|                         |                                            |                          |                                        |        |           |       |
|                         |                                            |                          |                                        |        |           |       |

6. Öğrenci Bilgileri Sayfası: Bu sayfada Öncelikle Firma Tercih Sırası, Gelişim Tercihleri, Firmaya Özel Not, Bilgisayar Bilgileri ve Yabancı Dil Bilgileri alanlarını doldurabilirsiniz. Ardından "Kaydet ve İlerle" butonuna basınız.

| Genel Ortalama 2,60 Alttan Ders Sayısı 0 Devamsız Ders Sayısı 0 Firma Mülakat Notu                                                                                                    |
|----------------------------------------------------------------------------------------------------|
| Firma Staj Alani YENİ NESİL YAZILIM TEKNOLOJİLERİ SAN. TİC. LTD. ŞTİ. > İŞLETMEDE MESLEKİ EĞİTİM PROGRAMI                                                                                                    |
| Tercih Sırası Seçiniz                                                                                                    |
| Gelişim Tercihleri                                                                                                    |
| Eirmaya Özel Not                                                                                                    |
| Bilgisayar Bilgileri                                                                                                    |
| Bilgisayar Uzmanlığı 🖉 Açıklama 🔄 Uzmanlık Seviyesi 🔷 Yok 🗄 Ekle                                                                                                    |
| Yabancı Dil Bilgileri                                                                                                    |
| Dil İngilizce 🗸 Açıklama Okuma Okum |
|                                                                                                    |
| Kaydet ve İlerle     De am Etmek için "Kaydet ve İlerle" Butonunu Tıklayınız                                                                                                    |
|                                                                                                    |

7. Staj Yeri Bilgileri Sayfası: Bu sayfada staj için başvurduğunuz firma hakkında bilgileri görüntüleyebilirsiniz. Ardından " Vukarıda yer alan metni okudum, onaylıyorum." ardından Kaydet Butonuna basınız.

Not : "Onayla" butonuna basarak başvurunuzu tanımlayınız. Bu onay verilmediğinde başvurularınız geçersiz sayılmaktadır.

8. Staj/İMEP Başvuru İşlemleri -> Staj/İMEP Başvuru Ekranında başvurularınızı görebilirsiniz ve bu ekrandan başvurularınızı düzenleyebilir ve onay durumunuzu takip edebilirsiniz.

## 9. İŞLETMEDE MESLEKİ Eğitim Programı Sonuç Formunun Alınması

İMEP başvuru sonuçlarının onaylanmasının ardından başvuru yaptığınız sayfada "Bölüm Onay Durumu" Staj Yeri Onaylandı azan başvurunuzun yanında ki "Göster" tuşuna basarak sayfaya giriniz ve sol alt kısımda bulunan "Yazdır" butonuna basarak İŞLETMEDE MESLEKİ Eğitim Programı Sonuç Formunu alınız.

| 222-2023 GÜZ DÖNEMİ MOBF İMEP BAŞVURULARI<br>122-2023 GÜZ DÖNEMİ MOBF İMEP BAŞVURULARI<br>122-2023 GÜZ DÖNEMİ MOBF İMEP BAŞVURULARI<br>122-2023 GÜZ DÖNEMİ MOBF İMEP BAŞVURULARI<br>122-2023 GÜZ DÖNEMİ MOBF İMEP BAŞVURULARI<br>122-2023 GÜZ DÖNEMİ MOBF İMEP BAŞVURULARI | 01.09.2022 00:00<br>01.09.2022 00:00<br>01.09.2022 00:00<br>01.09.2022 00:00<br>01.09.2022 00:00                                                                                                    | 09.10.2022 23:59<br>09.10.2022 23:59<br>09.10.2022 23:59<br>09.10.2022 23:59                                                                                                    | KBE Muh, Mak, Tas, Otomotiv ve Yazılım Destek San, Tic, Ltd. Şti.<br>Metr Yazıllum Billicisayar Elektroniki Mak,Sanl,TiC,A,Ş.<br>NETTE İMTERNET TEKNOLOJILER'I LTD. ŞTI.<br>Ont                                                                                                    | 1<br>2<br>1<br>2                                                                                                    | Başvuru S     Başvuru S     Başvuru S     Başvuru S     Başvuru S                                                                                                  |
|----------------------------------------------------------------------------------------------------|----------------------------------------------------------------------------------------------------|----------------------------------------------------------------------------------------------------|----------------------------------------------------------------------------------------------------|----------------------------------------------------------------------------------------------------|----------------------------------------------------------------------------------------------------|
| 222-2023 GÜZ DÖNEMİ MORF İMEP BAŞVURULARI<br>122-2023 GÜZ DÖNEMİ MORF İMEP BAŞVURULARI<br>122-2023 GÜZ DÖNEMİ MORF İMEP BAŞVURULARI<br>122-2023 GÜZ DÖNEMİ MORF İMEP BAŞVURULARI<br>122-2023 GÜZ DÖNEMİ MORF İMEP BAŞVURULARI                                              | 01.09.2022 00:00<br>01.09.2022 00:00<br>01.09.2022 00:00<br>01.09.2022 00:00                                                                                                    | 09.10.2022 23:59<br>09.10.2022 23:59<br>09.10.2022 23:59                                                                                                    | MERT YAZILIM BİLGİSAYAR ELEKTROILİK MAK-SAN.TİC.A.Ş.<br>NETTE İNTERNET TEKNOLOJILERİ LTD. ŞTİ.<br>Onit                                                                                                    | 2 1 2                                                                                                    | Başvuru S     Başvuru S     Başvuru S                                                                                                    |
| 122-2023 GÜZ DÖNEMİ MDBF İMEP BAŞVURULARI<br>122-2023 GÜZ DÖNEMİ MDBF İMEP BAŞVURULARI<br>122-2023 GÜZ DÖNEMİ MDBF İMEP BAŞVURULARI<br>122-2023 GÜZ DÖNEMİ MDRF İMEP BAŞVURULARI                                                                                           | 01.09.2022 00:00<br>01.09.2022 00:00<br>01.09.2022 00:00                                                                                                    | 09.10.2022 23:59<br>09.10.2022 23:59                                                                                                    | NETTE INTERNET TEKNOLOJILERI LTD. ŞTİ.<br>OniT                                                                                                    | 1                                                                                                    | Başvuru S                                                                                                    |
| 122-2023 GÜZ DÖNEMİ MDBF İMEP BAŞVURULARI<br>122-2023 GÜZ DÖNEMİ MDBF İMEP BAŞVURULARI<br>22-2023 GÜZ DÖNEMİ MDRE İMEP BAŞVURULARI                                                                                                    | 01.09.2022 00:00 01.09.2022 00:00                                                                                                    | 09.10.2022 23:59                                                                                                    | OniT                                                                                                    | 2                                                                                                    | Rasvuru S                                                                                                    |
| 122-2023 GÜZ DÖNEMİ MDBF İMEP BAŞVURULARI<br>22-2023 GÜZ DÖNEMİ MDBE İMEP BAŞVURULARI                                                                                                    | 01.09.2022 00:00                                                                                                    |                                                                                                    |                                                                                                    |                                                                                                    | C Dayrara a                                                                                                    |
| 22-2023 GÜZ DÖNEMİ MDBE İMEP BASVURULARI                                                                                                    |                                                                                                    | 09.10.2022 23:59                                                                                                    | ORTEM ELEKTRONİK A.Ş                                                                                                    | 1                                                                                                    | 🖂 Başvuru S                                                                                                    |
| ALL LOLD GOL DOTTENT FILDED ATTLE DEGYONOLOGYA                                                                                                    | 01.09.2022 00:00                                                                                                    | 09.10.2022 23:59                                                                                                    | OTTONOM MÜHENDİSLİK                                                                                                    | 1                                                                                                    | 🖂 Başvuru :                                                                                                    |
| 22-2023 GÜZ DÖNEMİ MDBF İMEP BAŞVURULARI                                                                                                    | 01.09.2022 00:00                                                                                                    | 09.10.2022 23:59                                                                                                    | ÖZDİLEK EV TEKSTİL SAN. TİC. A.Ş                                                                                                    | 5                                                                                                    | 🖂 Başvuru                                                                                                    |
| 22-2023 GÜZ DÖNEMİ MDBF İMEP BAŞVURULARI                                                                                                    | 01.09.2022 00:00                                                                                                    | 09.10.2022 23:59                                                                                                    | Pargali Bilişim A.Ş.                                                                                                    | 2                                                                                                    | 🖂 Başvuru                                                                                                    |
| 22-2023 GÜZ DÖNEMİ MDBF İMEP BAŞVURULARI                                                                                                    | 01.09.2022 00:00                                                                                                    | 09.10.2022 23:59                                                                                                    | PERFORMANS İLT. VE TEK. HİZ. LTD. ŞTİ.                                                                                                    | 1                                                                                                    | 🖂 Başvuru                                                                                                    |
| 22-2023 GÜZ DÖNEMİ MDBF İMEP BAŞVURULARI                                                                                                    | 01.09.2022 00:00                                                                                                    | 09.10.2022 23:59                                                                                                    | PLASKAR A.Ş                                                                                                    | 1                                                                                                    | 🖂 Başvuru                                                                                                    |
| 122-2023 GÜZ DÖNEMİ MDBF İMEP BAŞVURULARI                                                                                                    | 01.09.2022 00:00                                                                                                    | 09.10.2022 23:59                                                                                                    | ROIPUBLIC DİJİTAL REKLAM VE SEO AJANSI                                                                                                    | 1                                                                                                    | 🖂 Başvuru                                                                                                    |
| 22-2023 GÜZ DÖNEMİ MDBF İMEP BAŞVURULARI                                                                                                    | 01.09.2022 00:00                                                                                                    | 09.10.2022 23:59                                                                                                    | SAAS Yazılım A.Ş.                                                                                                    | 1                                                                                                    | 🗹 Başvuru                                                                                                    |
| 22-2023 GÜZ DÖNEMİ MDBF İMEP BAŞVURULARI                                                                                                    | 01.09.2022 00:00                                                                                                    | 09.10.2022 23:59                                                                                                    | Savcan Tekstil                                                                                                    | 1                                                                                                    | 🖂 Başvuru                                                                                                    |
| /22-2023 GÜZ DÖNEMİ MDBF İMEP BAŞVURULARI                                                                                                    | 01.09.2022 00:00                                                                                                    | 09.10.2022 23:59                                                                                                    | SİBERNETİK MAKİNE VE OTOMASYON                                                                                                    | 1                                                                                                    | 🖂 Başvuru                                                                                                    |
| 122-2023 GÜZ DÖNEMİ MDBF İMEP BAŞVURULARI                                                                                                    | 01.09.2022 00:00                                                                                                    | 09.10.2022 23:59                                                                                                    | SKYFOOD GIDA PAZ SAN TİC AŞ                                                                                                    | 1                                                                                                    | 🖂 Başvuru                                                                                                    |
| 22-2023 GÜZ DÖNEMİ MDBF İMEP BAŞVURULARI                                                                                                    | 01.09.2022 00:00                                                                                                    | 09.10.2022 23:59                                                                                                    | SolidElectron Kontrol San ve Tic A.Ş                                                                                                    | 2                                                                                                    | 🖂 Başvuru                                                                                                    |
| 22-2023 GÜZ DÖNEMİ MDBF İMEP BAŞVURULARI                                                                                                    | 01.09.2022 00:00                                                                                                    | 09.10.2022 23:59                                                                                                    | SUARESOFT BILIŞIM LİMİTED ŞTİ.                                                                                                    | 1                                                                                                    | 🖂 Başvuru                                                                                                    |
| /22-2023 GÜZ DÖNEMİ MDBF İMEP BAŞVURULARI                                                                                                    | 01.09.2022 00:00                                                                                                    | 09.10.2022 23:59                                                                                                    | TEKKAN PLASTİK SANAYİ VE TİCARET A.Ş                                                                                                    | 1                                                                                                    | 🖂 Başvuru                                                                                                    |
| 122-2023 GÜZ DÖNEMİ MDBF İMEP BAŞVURULARI                                                                                                    | 01.09.2022 00:00                                                                                                    | 09.10.2022 23:59                                                                                                    | TEKNİK MALZEME A.Ş.                                                                                                    | 1                                                                                                    | 🖂 Başvuru                                                                                                    |
| 22-2023 GÜZ DÖNEMİ MDBF İMEP BAŞVURULARI                                                                                                    | 01.09.2022 00:00                                                                                                    | 09.10.2022 23:59                                                                                                    | TERACİTY YAZILIM A.Ş.                                                                                                    | 1                                                                                                    | 🗹 Başvuru                                                                                                    |
| 122-2023 GÜZ DÖNEMİ MDBF İMEP BAŞVURULARI                                                                                                    | 01.09.2022 00:00                                                                                                    | 09.10.2022 23:59                                                                                                    | Valuable Touch Enerji Hizmetleri LTD. ŞTİ.                                                                                                    | 1                                                                                                    | 🖂 Başvuru                                                                                                    |
| 22-2023 GÜZ DÖNEMİ MDBF İMEP BAŞVURULARI                                                                                                    | 01.09.2022 00:00                                                                                                    | 09.10.2022 23:59                                                                                                    | Varaka Kağıt San. A.Ş                                                                                                    | 1                                                                                                    | 🖂 Başvuru                                                                                                    |
| 122-2023 GÜZ DÖNEMİ MDBF İMEP BAŞVURULARI                                                                                                    | 01.09.2022 00:00                                                                                                    | 09.10.2022 23:59                                                                                                    | VESİUM-TEKNA BİLİŞİM HİZMETLERİ A.Ş.                                                                                                    | 10                                                                                                    | 🖂 Başvuru                                                                                                    |
| 122-2023 GÜZ DÖNEMİ MDBF İMEP BAŞVURULARI                                                                                                    | 01.09.2022 00:00                                                                                                    | 09.10.2022 23:59                                                                                                    | VİRGOSOL BİLİŞİM VE YAZILIM ÇÖZÜMLERİ A.Ş.                                                                                                    | 5                                                                                                    | 🖂 Başvuru                                                                                                    |
| 122-2023 GÜZ DÖNEMİ MDBF İMEP BAŞVURULARI                                                                                                    | 01.09.2022 00:00                                                                                                    | 09.10.2022 23:59                                                                                                    | Visimechanics Endüstriyel Gör İşleme Çöz. A.Ş.                                                                                                    | 1                                                                                                    | 🖂 Başvuru                                                                                                    |
| 122-2023 GÜZ DÖNEMİ MDBF İMEP BAŞVURULARI                                                                                                    | 01.09.2022 00:00                                                                                                    | 09.10.2022 23:59                                                                                                    | WELTEW MELTEM MODÜLER MOBİLYA KOLTUK SAN. VE TİC. A.Ş.                                                                                                    | 1                                                                                                    | 🖂 Başvuru                                                                                                    |
|                                                                                                    |                                                                                                    |                                                                                                    | Başvuru Seçilmedi                                                                                                    |                                                                                                    |                                                                                                    |
| 22-2023 GÜZ DÖNEMİ MDBF İMEP BAŞVURULARI<br>122-2023 GÜZ DÖNEMİ MDBF İMEP BAŞVURULARI<br>21en Firmaya Alt Staj Yapılabilecek Alanlar / Selected Company Internship Are                                                                                                    | 01.09.2022 00:00<br>01.09.2022 00:00                                                                                                    | 09.10.2022 23:59<br>09.10.2022 23:59                                                                                                    | Visimechanics Endüstriyel Gör İşleme Çöz. A.Ş.<br>WELTEW MELTEM MODÜLER MOBILYA KOLTUK SANI, VE TİC, A.Ş.<br>Başıvuru Seçilmedi                                                                                                    | 1                                                                                                    |                                                                                                    |
| klenen Başvurular                                                                                                    |                                                                                                    |                                                                                                    |                                                                                                    |                                                                                                    |                                                                                                    |
| ma Alan                                                                                                    |                                                                                                    |                                                                                                    | Firma Kabul Durumu Bölüm Onay Durumu Komisyo                                                                                                    | n Onay Durumu                                                                                                    |                                                                                                    |
| Nİ NESİL YAZILIM<br>KNOLOJİLERİ SAN. TİC. 2) İŞLETMEDE MESLEKİ EĞİTİM PROGRAMI [Zr<br>D. ŞTİ.                                                                                                    | runlu Dersler:İMEP0001] (Açıklama:İŞLE                                                                                                    | LAMI) Staj Yeri Onaylandi                                                                                                    | Başvuru Bilgileri                                                                                                    | Gös                                                                                                    |                                                                                                    |
|                                                                                                    | 22-2023 GUZ DONENI HUDE INEP BAŞVURULARI 22-2023 GUZ DONENI HUDE INEP BAŞVURULARI 22-2023 GUZ DONENI HUDE INEP BAŞVURU | 22-2023 GUZ DONENI HODE THEP BASYURULARI         0.169.2022 00:00           22-2023 GUZ DONENI HODE THEP BASYURULARI         0.109.2022 00:00           22-2023 GUZ DONENI HODE THEP BASYURULARI         0.109.2022 00:00           22-2023 GUZ DONENI HODE T | 22-2023 GUZ DONENI HODE THEP BASYURULARI       0.1.69.2022 00:00       09.1.0.2022 23:59         22-2023 GUZ DONENI HODE THEP BASYURULARI       0.1.69.2022 00:00       09.1.0.2022 23:59         22-2023 GUZ DONENI HODE THEP BASYURULARI       0.1.69.2022 00:00       09.1.0.2022 23:59         22-2023 GUZ DONENI HODE THEP BASYURULARI       0.1.69.2022 00:00       09.1.0.2022 23:59         22-2023 GUZ DONENI HODE THEP BASYURULARI       0.1.69.2022 00:00       09.1.0.2022 23:59         22-2023 GUZ DONENI HODE THEP BASYURULARI       0.1.69.2022 00:00       09.1.0.2022 23:59         22-2023 GUZ DONENI HODE THEP BASYURULARI       0.1.69.2022 00:00       09.1.0.2022 23:59         22-2023 GUZ DONENI HODE THEP BASYURULARI       0.1.69.2022 00:00       09.1.0.2022 23:59         22-2023 GUZ DONENI HODE THEP BASYURULARI       0.1.69.2022 00:00       09.1.0.2022 23:59         22-2023 GUZ DONENI HODE THEP BASYURULARI       0.1.69.2022 00:00       09.1.0.2022 23:59         22-2023 GUZ DONENI HODE THEP BASYURULARI       0.1.69.2022 00:00       09.1.0.2022 23:59         22-2023 GUZ DONENI HODE THEP BASYURULARI       0.1.69.2022 00:00       09.1.0.2022 23:59         22-2023 GUZ DONENI HODE THEP BASYURULARI       0.1.69.2022 00:00       09.1.0.2022 23:59         22-2023 GUZ DONENI HODE THEP BASYURULARI       0.1.69.2022 00:00       09.1.0.2022 23:59         22-2023 GUZ DONENI HODE THEP BASYURULARI< | 22-2023 GUZ DONENI MORE INEP BASYURULARI       01.09.2022 00:00       09.10.2022 23:99       Pergo Marks LL VETC. HZ. UTD. STL.         22-2023 GUZ DONENI MORE INEP BASYURULARI       01.09.2022 00:00       09.10.2022 23:99       RASKAR A \$         22-2023 GUZ DONENI MORE INEP BASYURULARI       01.09.2022 00:00       09.10.2022 23:99       RASKAR A \$         22-2023 GUZ DONENI MORE INEP BASYURULARI       01.09.2022 00:00       09.10.2022 23:99       SAKAY Yaalim A \$         22-2023 GUZ DONENI MORE INEP BASYURULARI       01.09.2022 00:00       09.10.2022 23:99       Seven Tabali         22-2023 GUZ DONENI MORE INEP BASYURULARI       01.09.2022 00:00       09.10.2022 23:99       Seven Tabali         22-2023 GUZ DONENI MORE INEP BASYURULARI       01.09.2022 00:00       09.10.2022 23:99       SURESOFT BLISH HURE INEP BASYURULARI       01.09.2022 00:00         22-2023 GUZ DONENI MORE INEP BASYURULARI       01.09.2022 00:00       09.10.2022 23:99       SURESOFT BLISH INTER STL          22-2023 GUZ DONENI MORE INEP BASYURULARI       01.09.2022 00:00       09.10.2022 23:99       SURESOFT BLISH INTER STL          22-2023 GUZ DONENI MORE INEP BASYURULARI       01.09.2022 00:00       09.10.2022 23:99       TESKIK MALZENE 4.5          22-2023 GUZ DONENI MORE INEP BASYURULARI       01.09.2022 00:00       09.10.2022 23:99       Varakas Yagi San. A \$ | 22 202 00 C004H1 (1067 11079 49,2010.L011)       0.0.8.022 20:00       0.0.1.8.222 20:00       PERFORMANCE IVE PERSUNATION (1007 1007 1007 1007 1007 1007 1007 100 |